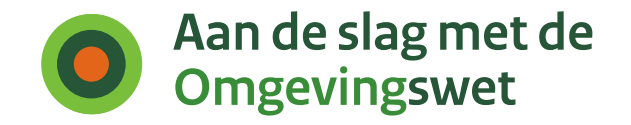

# Handleiding gebruikerstoepassing: Samenwerken aan de behandeling van een verzoek

Functionaliteit PI-13

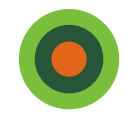

# **Casus omgevingsoverleg Indigo Textiel**

Handleiding is opgesteld in de vorm van een casusbeschrijving

## **Context:**

- Bouw distributiecentrum Indigo Textiel bij Durperdam.
- Indigo dient aanvraag in voor een omgevingsoverleg in bij de gemeente Durperdam
- De gemeente ontvangt de aanvraag en vraagt advies aan Provincie Rijnmond

## Actoren:

- Toon, vergunningverlener gemeente Durperdam
- vergunningverlener provincie Rijnmond

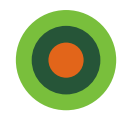

Als vergunningverlener van Gemeente Durperdam wil ik samenwerken met mijn collega bij Provincie Rijnmond over de vestiging van een Distributiecentrum (fictieve casus)

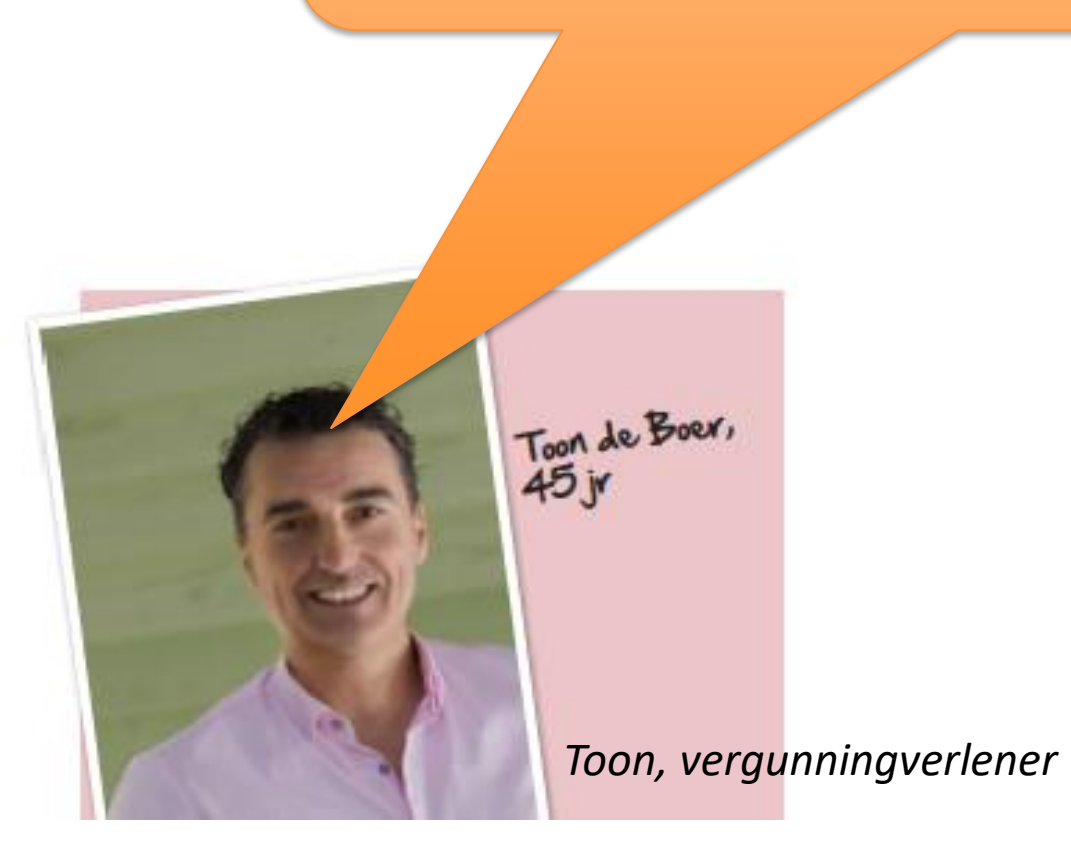

Samenwerken aan een verzoek tot vooroverleg

Casus:

Bouw distributiecentrum Indigo Textiel bij Durperdam

Fictieve Gemeente Durperdam Fictieve provincie Rijnmond

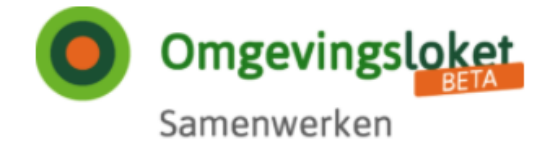

## Samenwerken aan behandelen

## **Overzicht samenwerkingen**

| Samenwerking starten              |                                                                    |                    |                                                                                                    |                 |             |                                 |              |
|-----------------------------------|--------------------------------------------------------------------|--------------------|----------------------------------------------------------------------------------------------------|-----------------|-------------|---------------------------------|--------------|
| Naam samenwerking                 | Status                                                             | Initiator          | Verzoeknummer                                                                                                    |                 |             |                                 |              |
| Modulaire appartementen           | Open                                                               | Gemeente Durperdam |                                                                                                    | *               |             | Openen                          | >            |
| Tankstation langs de snelweg      | Open                                                               | Gemeente Durperdam |                                                                                                    | 2               |             | Openen                          | >            |
| <b>Service</b><br>Contact<br>Help | <b>Over deze site</b><br>Copyright<br>Privacyverklaring<br>Cookies |                    | Wat is Samenwerken?<br>De DSO-samenwerkfunctionaliteit<br>heeft voor ketenpartners, die geen<br>aangesloten zaak- of VTH-systeem<br>hebben, de mogelijkheid om, door | <br> <br>       |             |                                 |              |
|                                   | Toegankelijkheid                                                   |                    | middel van een eenvoudige, web<br>gebaseerde gebruikerstoepassing,<br>deel te pemen aan een                                                                          | Durpe<br>Samer  | rdan<br>wer | n: start<br><mark>ken en</mark> | DSO-<br>ziet |
|                                   |                                                                    |                    | samenwerking.                                                                                                    | overzi<br>samer | cht<br>werl | kingen                          |              |

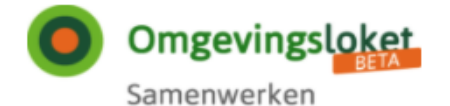

Gemeente Durperdam Uitloggen

#### Behandelen

## Samenwerken aan behandelen

#### Samenwerking starten

Naam van samenwerking verplicht

Distributiecentrum Indigo Textiel

#### Beschrijving

#### Verzoeknummer

| ſ | 2019121600019 | ~ |
|---|---------------|---|
|   |               |   |

#### Nummer binnen systeem

Bijvoorbeeld de zaakidentificatie van de zaak die het bevoegd gezag heeft gestart (zaakgericht werken)

#### Kenmerksysteem

Bijvoorbeeld "VTH-Systeem Gemeente Den Haag"

Annuleren

Start samenwerking >

Durperdam: start nieuwe samenwerking

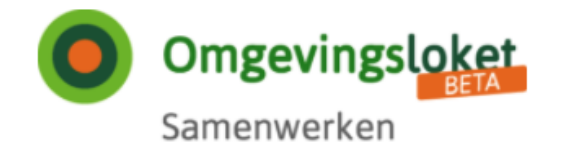

## Samenwerken aan behandelen

## Samenwerkingsgegevens

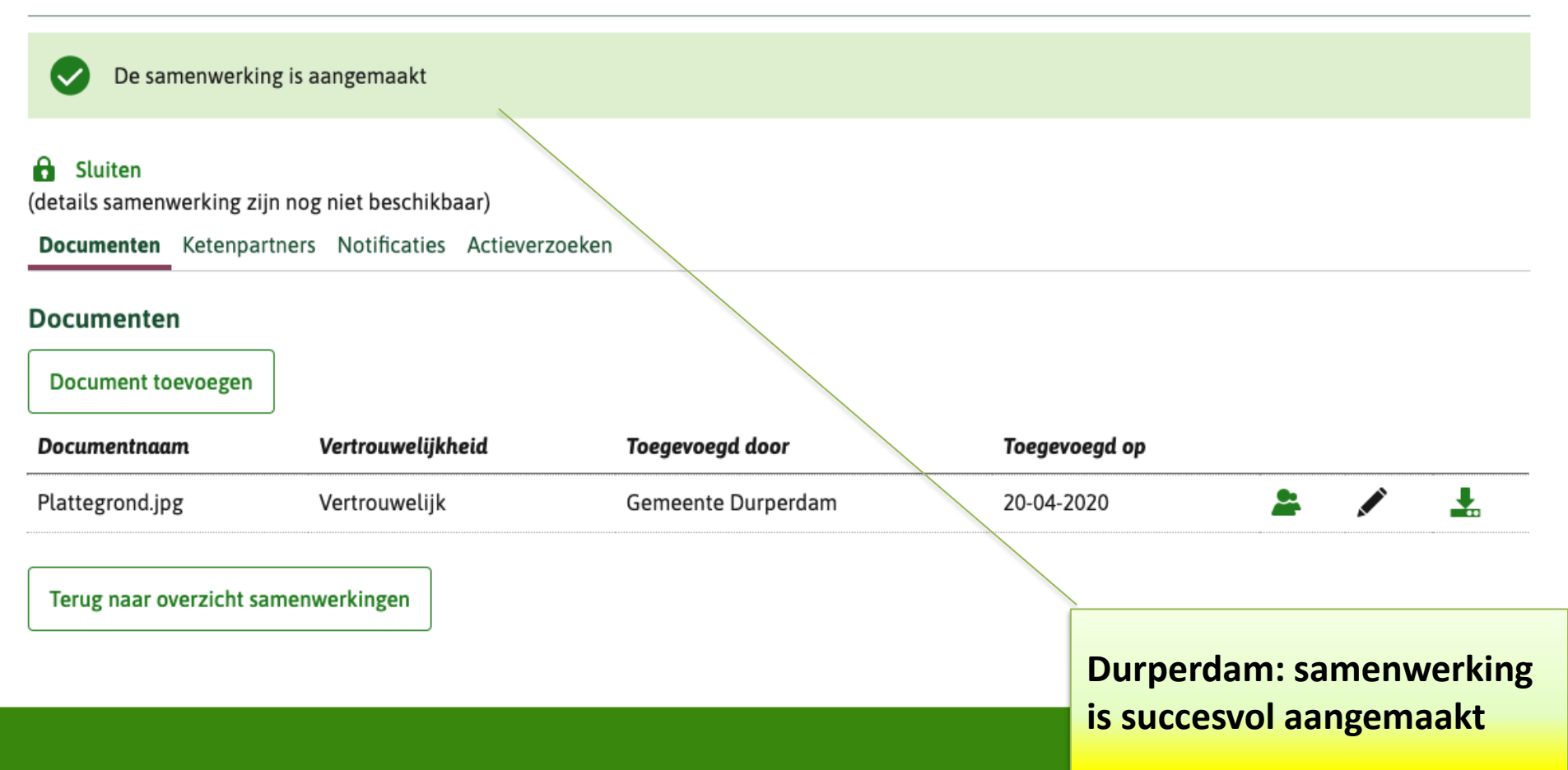

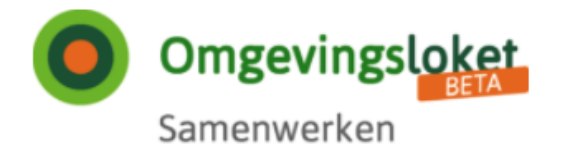

## Samenwerken aan behandelen

## Samenwerkingsgegevens

(details samenwerking zijn nog niet beschikbaar)

Documenten Ketenpartners Notificaties Actieverzoeken

#### Documenten

Document toevoegen

| Documentnaam                            | Vertrouwelijkheid               | Toegevoegd door    | Toegevoegd op                            |                                                                      |                                            |                   |
|-----------------------------------------|---------------------------------|--------------------|------------------------------------------|----------------------------------------------------------------------|--------------------------------------------|-------------------|
| verzoek.xml                             | Strikt vertrouwelijk            | Gemeente Durperdam | 20-04-2020                               | 2                                                                    |                                            |                   |
| verzoek.pdf                             | Vertrouwelijk                   | Gemeente Durperdam | 20-04-2020                               | 2                                                                    |                                            |                   |
| Plattegrond.jpg<br>Terug naar overzicht | Vertrouwelijk<br>samenwerkingen | Gemeente Durperdam | 20-04<br>Overz<br>docu<br>same<br>is eer | erdam: ver<br>zicht en zie<br>menten in<br>enwerking<br>n Strikt ver | rverst<br>et alle<br>de<br>(verzo<br>trouv | oek.xml<br>velijk |
|                                         |                                 |                    | docu                                     | ment)                                                                |                                            |                   |

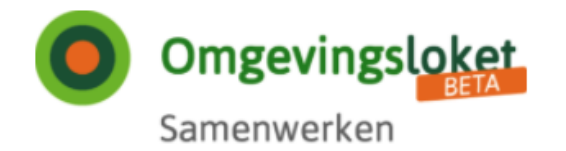

## Samenwerken aan behandelen

## Samenwerkingsgegevens

### 🔒 Sluiten

(details samenwerking zijn nog niet beschikbaar)

Documenten Ketenpartners Notificaties Actieverzoeken

### Ketenpartners

| Ketenpartner verplicht                         | Toegang          |           |                     |
|------------------------------------------------|------------------|-----------|---------------------|
| 0000001992191865000                            | Beperkte toegang | <b>-</b>  | Toevoegen           |
| Ketenpartner                                   |                  |           | Toegang             |
| Deze samenwerking heeft nog geen ketenpartners |                  |           |                     |
|                                                |                  |           |                     |
|                                                |                  | Durper    | dam: voegt met OIN- |
|                                                |                  | invoer p  | provincie Rijnmond  |
|                                                |                  | toe als l | ketenpartner met    |
|                                                |                  | privileg  | e voor beperkte     |
|                                                |                  | toegang   | S                   |
|                                                |                  |           |                     |

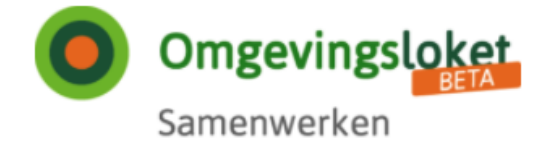

## Samenwerken aan behandelen

## Samenwerkingsgegevens

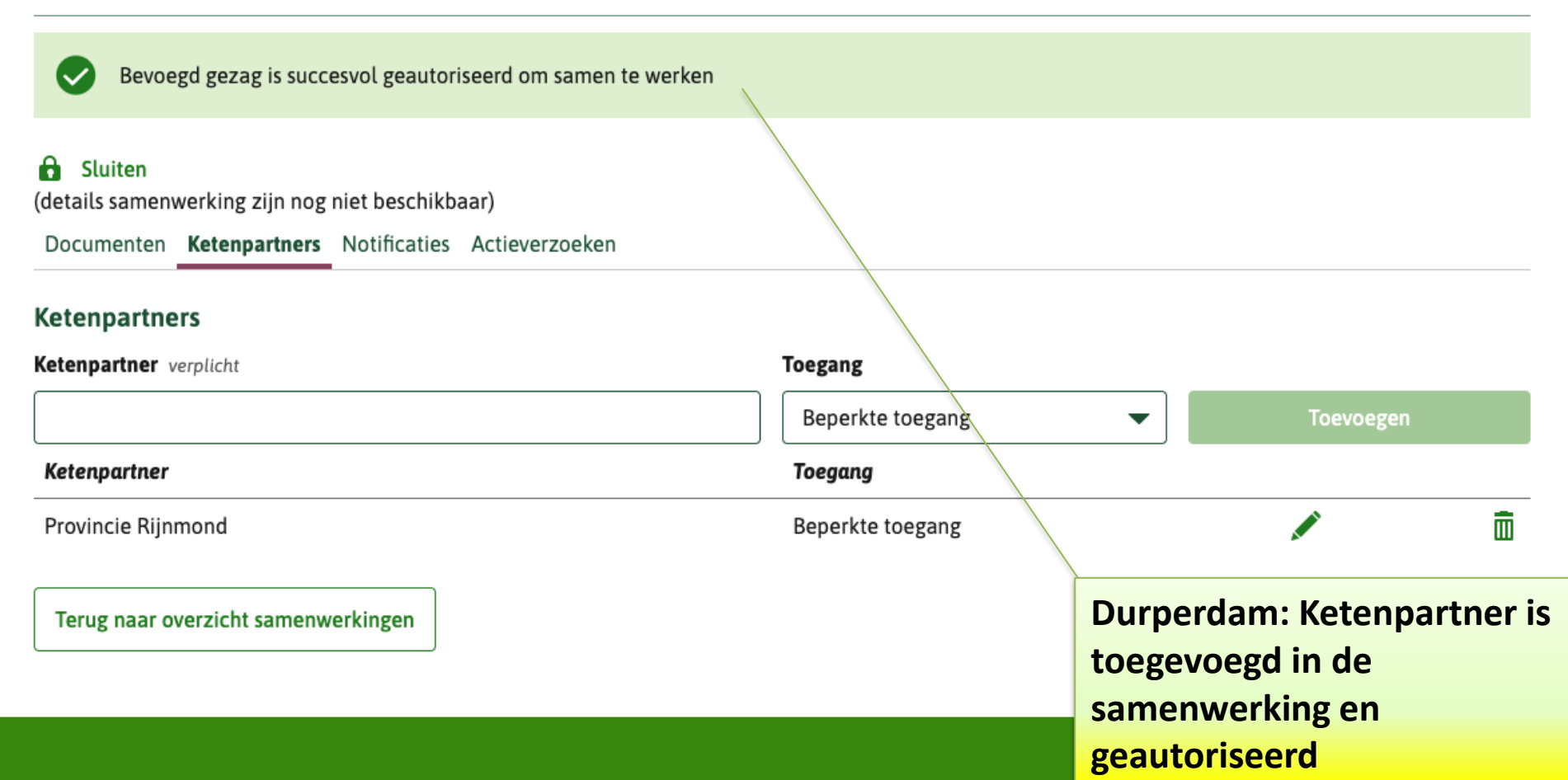

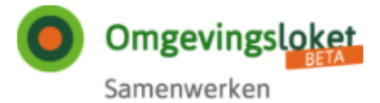

### Samenwerken aan behandelen

#### Samenwerkingsgegevens

(details samenwerking zijn nog niet beschikbaar)

Documenten Ketenpartners Notificaties Actieverzoeken

#### Actieverzoeken

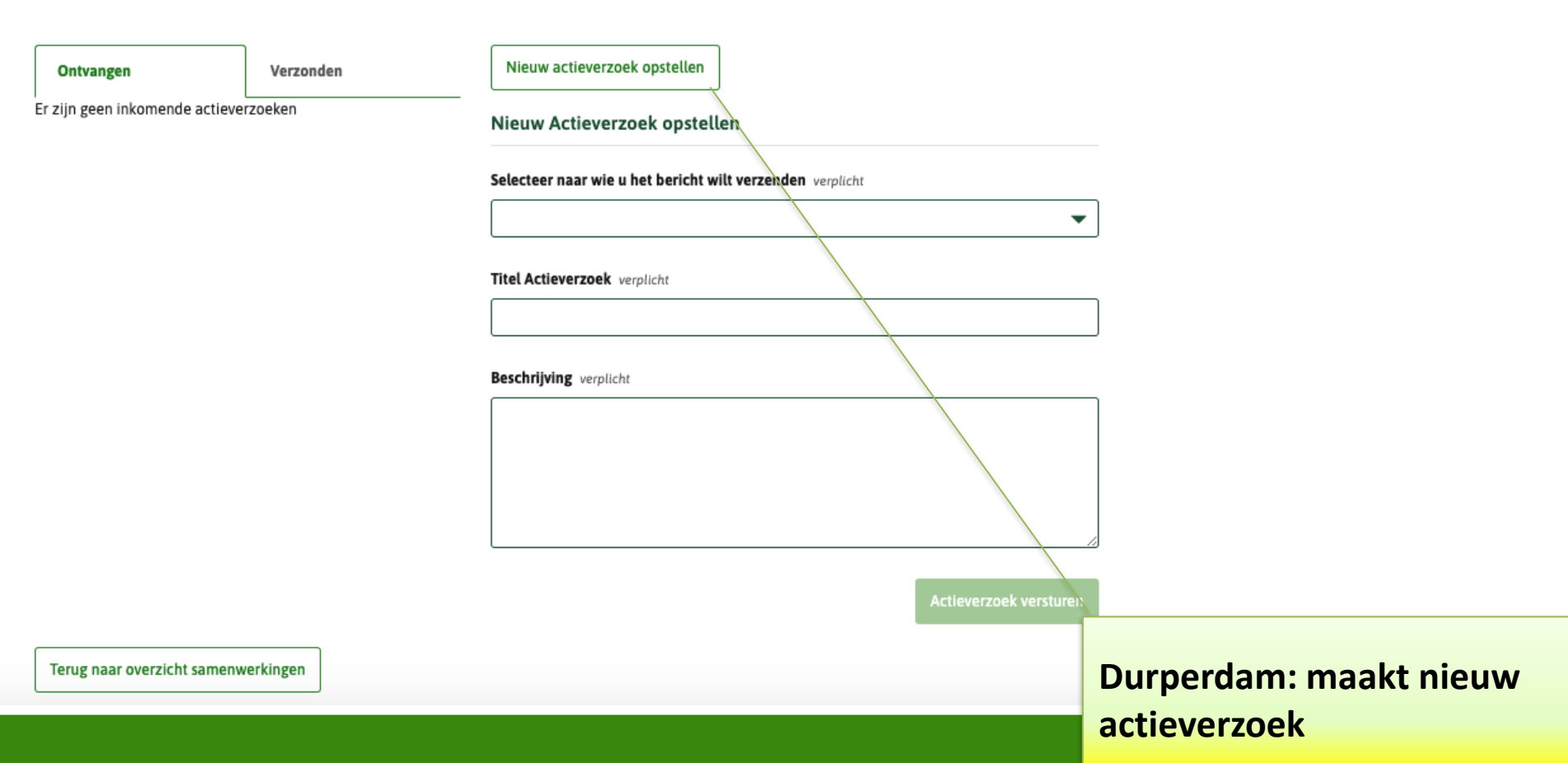

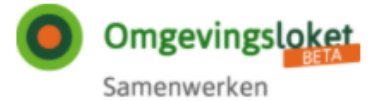

### Samenwerken aan behandelen

#### Samenwerkingsgegevens

#### 🔒 Sluiten

(details samenwerking zijn nog niet beschikbaar)

Documenten Ketenpartners Notificaties Actieverzoeken

#### Actieverzoeken

| Ontvangen                    | Verzonden | Nieuw actieverzoek opstellen                                                                                                    |    |
|------------------------------|-----------|----------------------------------------------------------------------------------------------------|----|
| r zijn geen inkomende actiev | erzoeken  | Nieuw Actieverzoek opstellen                                                                                                    |    |
|                              |           | Selecteer naar wie u het bericht wilt verzenden verplicht                                                                                          |    |
|                              |           | Provincie Rijnmond 🗸                                                                                                    | ]  |
|                              |           | Titel Actieverzoek verplicht                                                                                                    |    |
|                              |           | Adviesaanvraag locatie                                                                                                    | ]  |
|                              |           | Beschrijving verplicht                                                                                                    |    |
|                              |           | Graag ontvangen wij uw advies over:<br>1. Ontgronding van 120.000 m3 bij de bouw<br>2. Ontsluiting en aanpassingen tgv de extra verkeersbewegingen |    |
|                              |           |                                                                                                    |    |
|                              |           |                                                                                                    |    |
|                              |           | Actieverzoek versture                                                                                                    | Dı |
| Terug naar overzicht samen   | werkingen |                                                                                                    | vo |
|                              |           |                                                                                                    | me |

Durperdam: vult velden voor nieuw actieverzoek in met adviesvragen en verstuurt actieverzoek

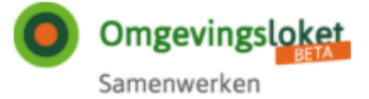

### Samenwerken aan behandelen

#### Samenwerkingsgegevens

#### Sluiten

(details samenwerking zijn nog niet beschikbaar)

Documenten Ketenpartners Notificaties Actieverzoeken

#### Actieverzoeken

| Ontvangen                       | Verzonden                  | Nieuw actieverzoek opstellen                                                                                                    |                             |
|---------------------------------|----------------------------|----------------------------------------------------------------------------------------------------|-----------------------------|
| Adviesaanvraag locatie          | Open                       | Adviesaanvraag locatie                                                                                                    |                             |
|                                 |                            | Status: Open       Datum: 20-04-2020         Verzonden aan: Provincie Rijnmond         Graag ontvangen wij uw advies over: 1. Ontgronding van 120.000 m3 bij de bouw 2.         Ontsluiting en aanpassingen tgv de extra verkeersbewegingen |                             |
| Durperdam: ac<br>aan Rijnmond i | tieverzoek<br>is succesvol | Toelichting intrekken                                                                                                    |                             |
| Verzonden.                      |                            |                                                                                                    | Durnordam: kan oventueel    |
|                                 |                            | Actieverzoek intrekken                                                                                                    | actieverzoek weer           |
| Terug naar overzicht samenwer   | kingen                     |                                                                                                    | intrekken. (wordt hier niet |

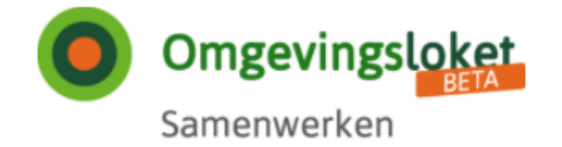

overzicht samenwerkingen

### Behandelen

## Samenwerken aan behandelen

## **Overzicht samenwerkingen**

| Samenwerking starten              |                   |                             |                                                  |          |
|-----------------------------------|-------------------|-----------------------------|--------------------------------------------------|----------|
| Naam samenwerking                 | Status            | Initiator                   | Verzoeknummer                                    |          |
| Distributiecentrum Indigo Textiel | Open              | Gemeente Durperdam          | 2019121600019 🚔 🖍                                | Openen > |
|                                   |                   |                             |                                                  |          |
|                                   |                   |                             |                                                  |          |
| Service                           | Over deze site    | Wat is Sa                   | menwerken?                                       |          |
| Contact                           | Copyright         | De DSO-san                  | nenwerkfunctionaliteit                           |          |
| Help                              | Privacyverklaring | heeft voor k<br>aangesloter | etenpartners, die geen<br>1 zaak- of VTH-systeem |          |
|                                   | Cookies           | hebben, de                  | mogelijkheid om, door                            |          |
|                                   | Toegankelijkheid  | middel van                  | een eenvoudige, web<br>gebruikersteenassing      |          |
|                                   |                   | deel te nem                 | en aan een                                       |          |
|                                   |                   | samenwerk                   | ing. Rijnmond: star                              | rt DSO-  |
|                                   |                   |                             | Samenwerken                                      | en ziet  |

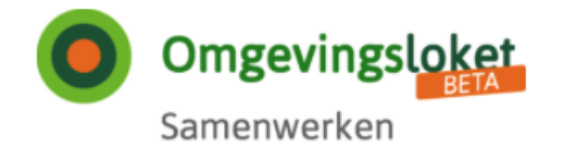

## Samenwerken aan behandelen

### Samenwerkingsgegevens

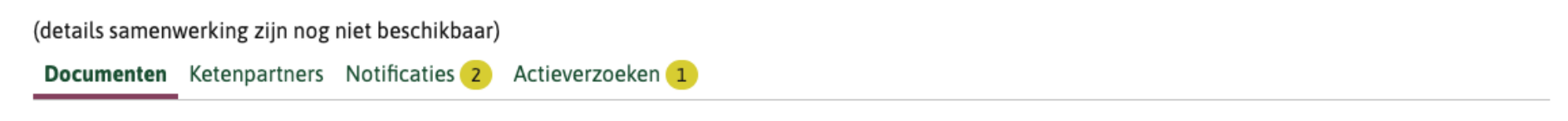

#### Documenten

Document toevoegen

| Documentnaam    | Vertrouwelijkheid | Toegevoegd door    | Toegevoegd op |            |     |          |
|-----------------|-------------------|--------------------|---------------|------------|-----|----------|
| Plattegrond.jpg | Vertrouwelijk     | Gemeente Durperdam | 20-04-2020    | <b>*</b> . |     | <b>.</b> |
| verzoek.pdf     | Vertrouwelijk     | Gemeente Durperdam | 20-04-2020    | 2          | 🖍 г | <b>.</b> |

Terug naar overzicht samenwerkingen

Rijnmond: heeft samenwerking Indigo geopend en ziet "vertrouwelijke" documenten

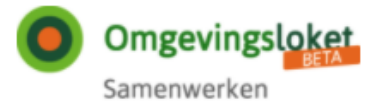

### Samenwerken aan behandelen

#### Samenwerkingsgegevens

(details samenwerking zijn nog niet beschikbaar)

Documenten Ketenpartners Notificaties Actieverzoeken 1

#### Actieverzoeken

|                            | _         |                                                                |
|----------------------------|-----------|----------------------------------------------------------------|
| Ontvangen                  | Verzonden | Nieuw actieverzoek opstellen                                   |
| Adviesaanvraag loca        | itie Open | Adviesaanvraag locatie                                         |
|                            |           | Status: Open Datum: 17-04-2020                                 |
|                            |           | Verzonden door: Gemeente Durperdam                             |
|                            |           | Graag ontvangen wij uw advies over:                            |
|                            |           | 1. Ontgronding van 120.000 m3 bij de bouw                      |
|                            |           | 2. Ontsluiting en aanpassingen tgv de extra verkeersbewegingen |
|                            |           | Gereedmelden                                                   |
|                            |           |                                                                |
|                            |           | Toelichting gereedmelden                                       |
|                            |           |                                                                |
|                            |           |                                                                |
|                            |           |                                                                |
|                            |           |                                                                |
|                            |           | Actieverzoek gereedmelden                                      |
|                            |           | Piinmond                                                       |
| Terug paar overzicht samen | werkingen | Kijimonu                                                       |
| rerug naar overzicht samen | merkingen | actieverzo                                                     |
|                            |           |                                                                |

Rijnmond: bekijkt actieverzoek met adviesvraag

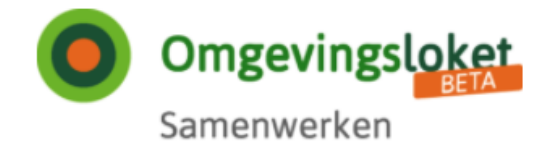

## Samenwerken aan behandelen

### Samenwerkingsgegevens

| (details samen) | werking zijn nog | niet beschikba | aar)             |
|-----------------|------------------|----------------|------------------|
| Documenten      | Ketenpartners    | Notificaties   | Actieverzoeken 1 |

### Documenten

Document toevoegen

| Documentnaam    | Vertrouwelijkheid | Toegevoegd door    | Toegevoegd op |   |          |
|-----------------|-------------------|--------------------|---------------|---|----------|
| Plattegrond.jpg | Vertrouwelijk     | Gemeente Durperdam | 20-04-2020    | 2 | <b>.</b> |
| verzoek.pdf     | Vertrouwelijk     | Gemeente Durperdam | 20-04-2020    | 2 | <b>.</b> |

Terug naar overzicht samenwerkingen

Rijnmond: stelt adviesrapport op en voegt dat document toe

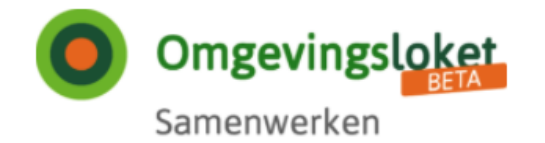

## Samenwerken aan behandelen

### Samenwerkingsgegevens

| (details samenv | details samenwerking zijn nog niet beschikbaar) |              |                  |
|-----------------|-------------------------------------------------|--------------|------------------|
| Documenten      | Ketenpartners                                   | Notificaties | Actieverzoeken 1 |
|                 |                                                 |              |                  |

#### Documenten

Het document is toegevoegd

#### Document toevoegen

| Documentnaam               | Vertrouwelijkheid | Toegevoegd door    | Toegevoegd op |   |              |
|----------------------------|-------------------|--------------------|---------------|---|--------------|
| Advies Indigo Textiel.docx | Vertrouwelijk     | Provincie Rijnmond | 20-04-2020    | 2 | <b>.</b>     |
| Plattegrond.jpg            | Vertrouwelijk     | Gemeente Durperdam | 20-04-2020    | 2 | <br><b>.</b> |
| verzoek.pdf                | Vertrouwelijk     | Gemeente Durperdam | 20-04-2020    | * | <b>.</b>     |

Terug naar overzicht samenwerkingen

Rijnmond: Adviesdocument is toegevoegd

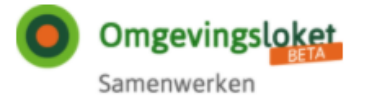

### Samenwerken aan behandelen

#### Samenwerkingsgegevens

(details samenwerking zijn nog niet beschikbaar)

Documenten Ketenpartners Notificaties Actieverzoeken 1

#### Actieverzoeken

| Ontvangen Verze             | onden | Nieuw actieverzoek opstellen                                                                                                    |  |  |  |
|-----------------------------|-------|----------------------------------------------------------------------------------------------------|--|--|--|
| Adviesaanvraag locatie Open |       | Adviesaanvraag locatie                                                                                                    |  |  |  |
|                             |       | Status: Open Datum: 20-04-2020                                                                                                    |  |  |  |
|                             |       | Verzonden door: Gemeente Durperdam                                                                                                    |  |  |  |
|                             |       | Graag ontvangen wij uw advies over:<br>1. Ontgronding van 120.000 m3 bij de bouw<br>2. Ontsluiting en aanpassingen tgv de extra verkeersbewegingen<br>Gereedmelden |  |  |  |
|                             |       | Toelichting gereedmelden                                                                                                    |  |  |  |
|                             |       | Het advies is gereed. Ik heb het bij deze bijgevoegd.                                                                                                    |  |  |  |

Actieverzoek gereedmelden

Rijnmond: Meldt actieverzoek gereed, nadat advies is ingediend.

Terug naar overzicht samenwerkingen

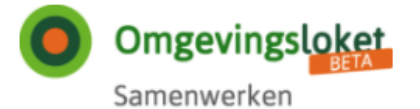

## Samenwerken aan behandelen

#### Samenwerkingsgegevens

(details samenwerking zijn nog niet beschikbaar)

Documenten Ketenpartners Notificaties Actieverzoeken

#### Actieverzoeken

| Het actieverzoek is gereedg      | gemeld.   |                                                                |        |
|----------------------------------|-----------|----------------------------------------------------------------|--------|
| Ontvangen V                      | /erzonden | Nieuw actieverzoek opstellen                                   |        |
| Adviesaanvraag locatie           | Gereed    | Adviesaanvraag locatie                                         |        |
|                                  |           | Status: Gereed Datum: 20-04-2020                               |        |
|                                  |           | Verzonden door: Gemeente Durperdam                             |        |
|                                  |           | Graag ontvangen wij uw advies over:                            |        |
|                                  |           | 1. Ontgronding van 120.000 m3 bij de bouw                      |        |
|                                  |           | 2. Ontsluiting en aanpassingen tgv de extra verkeersbewegingen |        |
|                                  |           | Toelichting gereedmelding                                      |        |
|                                  |           | Gereed gemeld door: Provincie Rijnmond                         |        |
|                                  |           | Het advies is gereed. Ik heb het bij deze bijgevoegd.          |        |
| Terug naar overzicht samenwerkir | ngen      |                                                                | Rijnmo |
|                                  |           |                                                                | gereed |

## Rijnmond: Actieverzoek is gereed gemeld

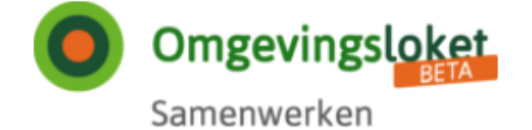

## Samenwerken aan behandelen

## **Overzicht samenwerkingen**

| Samenwerking starten              |                   |                                |                                              |               |              |                  |                   |
|-----------------------------------|-------------------|--------------------------------|----------------------------------------------|---------------|--------------|------------------|-------------------|
| Naam samenwerking                 | Status            | Initiator                      | Verzoeknummer                                |               |              |                  |                   |
| Distributiecentrum Indigo Textiel | Qpen              | Gemeente Durperdam             | 2019121600019                                | *             |              | Openen           | >                 |
| Modulaire appartementen           | Open              | Gemeente Durperdam             |                                              | *             |              | Openen           | >                 |
| Tankstation langs de snelweg      | Open              | Gemeente Durperdam             |                                              | 2             |              | Openen           | >                 |
| Service                           | Over deze site    | Wat is Sam                     | enwerken?                                    | -             |              |                  |                   |
| Contact                           | Copyright         | De DSO-same                    | enwerkfunctionaliteit                        |               |              |                  |                   |
| Help                              | Privacyverklaring | heeft voor ke<br>aangesloten : | tenpartners die geen<br>zaak- of VTH-systeem |               |              |                  |                   |
|                                   | Cookies           | hebben de m                    | ogelijkheid om door                          |               |              |                  |                   |
|                                   | Toegankelijkheid  | middel van e                   | en eenvoudige, web                           | <u> </u>      |              |                  |                   |
|                                   |                   | deel te neme<br>samenwerkin    | g.                                           | Durpe<br>Same | erdai<br>nwe | m: sta<br>rken e | rt DSO-<br>n ziet |

overzicht samenwerkingen

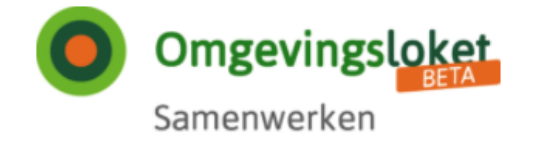

## Samenwerken aan behandelen

## Samenwerkingsgegevens

| G Sluiten (details samenwerking zijn nog | g niet beschikbaar) |               |                    |               |   |              |
|------------------------------------------|---------------------|---------------|--------------------|---------------|---|--------------|
| Documenten Ketenpartners                 | Notificaties 2      | Actieverzoeke | n                  |               |   |              |
| Documenten Document toevoegen            |                     |               |                    |               |   |              |
| Documentnaam                             | Vertrou             | welijkheid    | Toegevoegd door    | Toegevoegd op |   |              |
| Advies Indigo Textiel.docx               | Vertrou             | welijk        | Provincie Rijnmond | 20-04-2020    | 2 |              |
| verzoek.pdf                              | Vertrou             | welijk        | Gemeente Dorperdam | 20-04-2020    | 2 | <b>.</b>     |
| Plattegrond.jpg                          | Vertrou             | welijk        | Gemeente Durperdam | 20-04-2020    | * | <br><b>.</b> |
|                                          |                     |               |                    |               |   | <br>         |

Terug naar overzicht samenwerkingen

Durperdam: Opent samenwerking Indigo, ziet dat er notificaties zijn en opent die Tab

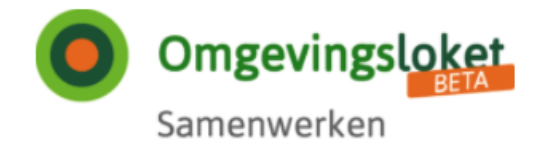

## Samenwerken aan behandelen

## Samenwerkingsgegevens

| Sluiten<br>(details samenwerking zijn nog niet beschikbaar)                                                                                  |                                                                             |
|----------------------------------------------------------------------------------------------------|-----------------------------------------------------------------------------|
| Documenten Ketenpartners Notificaties 2 Actieverzoeken                                                                                       |                                                                             |
| Notificaties                                                                                                    |                                                                             |
| 20-04-2020 10:35 - Actieverzoek gereedgemeld       ×         Provincie Rijnmond heeft het actieverzoek 'Adviesaanvraag locatie' gereedgemeld |                                                                             |
| 20-04-2020 10:30 - Document toegevoegd       ×         Provincie Rijnmond heeft het document 'Advies Indigo Textiel.docx' toegevoegd.        |                                                                             |
| Terug naar overzicht samenwerkingen                                                                                                    |                                                                             |
|                                                                                                    | Durperdam: Opent de<br>notificatie Tab en ziet de<br>notificaties: document |
|                                                                                                    | toegevoegd, actie<br>gereedgemeld                                           |

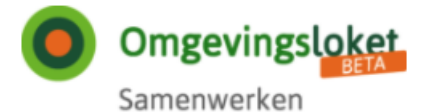

## Samenwerken aan behandelen

#### Samenwerkingsgegevens

| G Sluiten<br>(details samenwerking zijn nog | niet beschikbaar) |                |                                            |                                                                   |          |
|---------------------------------------------|-------------------|----------------|--------------------------------------------|-------------------------------------------------------------------|----------|
| Documenten Ketenpartners                    | Notificaties 2    | Actieverzoeken |                                            |                                                                   |          |
| Actieverzoeken                              |                   |                |                                            |                                                                   |          |
| Ontvangen                                   | Verzonden         |                | Nieuw actieverzo                           | ek opstellen                                                      |          |
| Adviesaanvraag locat                        | ie                | Gereed         | Adviesaanvraag                             | locatie                                                           |          |
|                                             |                   |                | Status: Gereed                             | Datum: 20-04-2020                                                 |          |
|                                             |                   |                | Verzonden door: Ge                         | meente Durperdam                                                  |          |
|                                             |                   |                | Graag ontvangen wi                         | ij uw advies over:                                                |          |
|                                             |                   |                | 1. Ontgronding van 2                       | 120.000 m3 bij de bouw                                            | 719 79 9 |
|                                             |                   |                | 2. Ontstuiting en aar                      | npassingen tøv de extra verkeersbewe                              | gingen   |
|                                             |                   |                | Toelichting gere                           | edmelding                                                         |          |
|                                             |                   |                | Gereed gemeld door<br>Het advies is gereed | <b>r:</b> Provincie Rijnmond<br>I. Ik heb het bij deze bijgevoegd |          |
| Terug naar overzicht samenu                 | verkingen         |                |                                            |                                                                   | Durne    |
| rerug naar overzicht samenw                 | reikingen         |                |                                            |                                                                   | Durpe    |
|                                             |                   |                |                                            |                                                                   | comm     |

Durperdam: Bekijkt het commentaar bij het actieverzoek

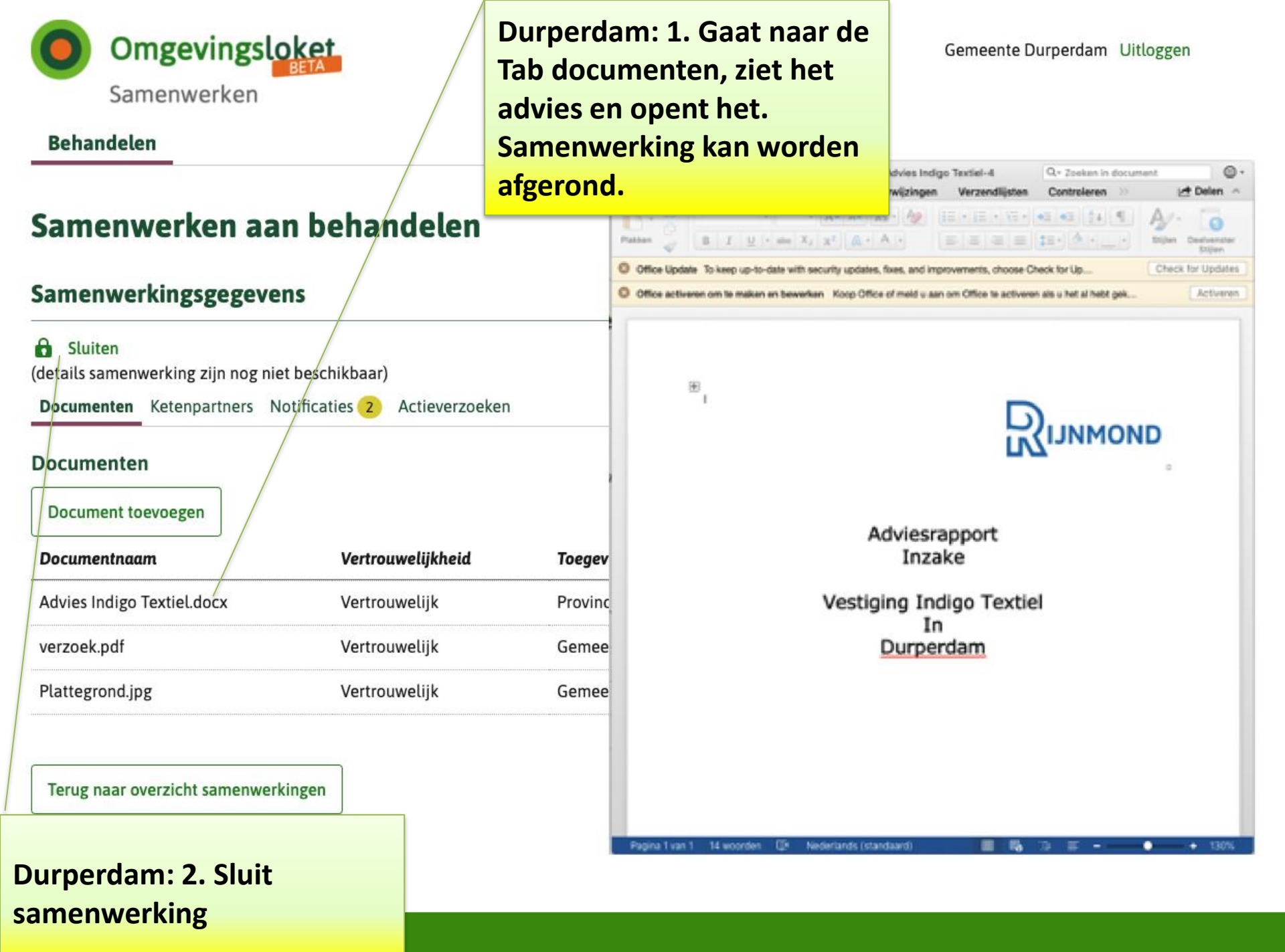

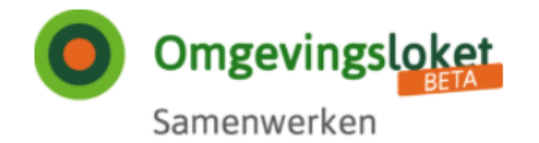

## Samenwerken aan behandelen

### Samenwerkingsgegevens

Deze samenwerking is gesloten. U kunt de samenwerking alleen nog maar inzien.

(details samenwerking zijn nog niet beschikbaar)

Documenten Ketenpartners Notificaties Actieverzoeken

#### Documenten

| Documentnaam               | Vertrouwelijkheid    | Toegevoegd door    | Toegevoegd op |   |          |
|----------------------------|----------------------|--------------------|---------------|---|----------|
| verzoek.xml                | Strikt vertrouwelijk | Gemeente Durperdam | 20-04-2020    | 2 |          |
| verzoek.pdf                | Vertrouwelijk        | Gemeente Durperdam | 20-04-2020    | 2 | <b>.</b> |
| Plattegrond.jpg            | Vertrouwelijk        | Gemeente Durperdam | 20-04-2020    | 2 |          |
| Advies Indigo Textiel.docx | Vertrouwelijk        | Provincie Rijnmond | 20-04-2020    | * |          |

Terug naar overzicht samenwerkingen

Durperdam: Samenwerking is gesloten

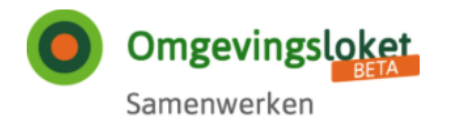

## Samenwerken aan behandelen

#### Samenwerkingsgegevens

(details samenwerking zijn nog niet beschikbaar) Documenten Ketenpartners Notificaties Actieverzoeken Notificaties 20-04-2020 12:00 - Samenwerking gestopt × De samenwerking 'Distributiecentrum Indigo Textiel' is gesloten Terug naar overzicht samenwerkingen

Rijnmond: Ziet ook, dat samenwerking is gesloten